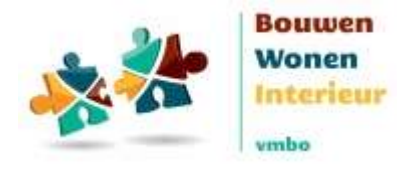

## Inloggen leerlingen via ELO

#### Inleiding

Leerlingen kunnen handmatig aangemaakt worden in de portal of geïmporteerd via een .csv bestand. Maar ze kunnen ook inloggen via de ELO (Elektronische Leeromgeving) van de school, zoals Magister of itslearning. Het voordeel is dat u zelf geen leerlingen hoeft aan te maken en dat de leerling via single sign-on inlogt. Voorwaarde voor het inloggen via de ELO van de school is dat de ELO aangesloten is bij Entree van Kennisnet. Dat is bij bijvoorbeeld Magister het geval. Heeft u een andere ELO? Kijk dan op *kennisnetfederatie.nl/aangesloten-diensten/* of dat aangesloten is bij Entree / Kennisnet of probeer het simpelweg uit volgens onderstaande handleiding. Dat kan geen schade aanrichten.

### Handleiding

- Maak als schoolbeheerder een groep aan
- Geef de code die bij de groep komt te staan aan de leerlingen
- Laat de leerling inloggen op vmbo-bwi.nl > leerlingen in het gewenste programma via de button: 'login met kennisnet'.
- De rest wijst zich vanzelf

De leerlingen worden bij hun eerste inlog om een aantal gegevens gevraagd en vervolgens automatisch aangemaakt in de e-learning portal, zodat je als docent hun voortgang kunt volgen.

#### Opmerkingen

- Als inloggen via de ELO niet lukt heeft dat vaak te maken met de 'omweg' via Kennisnet. Kennisnet heeft een apart telefoonnummer dat door iedereen die problemen heeft met inloggen gebeld mag worden, ook door docenten en leerlingen. Het nummer is: 0800 321 22 33. Omdat het Platform vaak niet goed kan helpen om de Kennisnetproblemen op te lossen, adviseren we u dit nummer te bellen, Kennisnet kan dan direct met u meekijken.
- 2. Voor leerlingen die inloggen via de ELO wordt een nieuwe leerling in de e-learning portal aangemaakt. Als dezelfde leerling eerder handmatig of met een .csv import aangemaakt is, dan krijgt de leerling 2 gescheiden accounts. Het systeem kan namelijk niet weten welke eerder aangemaakte leerling bij de ELO inlog hoort. We adviseren inloggen via ELO te gebruiken voor nieuwe leerlingen (die dus nog geen account in de e-learning portal hebben) of voor leerlingen waarvan hun oude account niet meer van belang is.
- 3. Als inloggen via een ELO niet goed werkt, bijvoorbeeld omdat het geen volgende stap oplevert die u in de portal van het Platform brengt, kan het zijn dat de ELO in onderhoud is. Volg om de leerlingen toch via hun ELO account in te laten loggen dan tijdelijk de volgende stappen:
  - Log in bij je school met Magister op de gebruikelijke manier, bijv. via webmail.
  - Surf dan naar *vmbo-bwi.nl/leerlingen*, klik op het juiste leermiddel en dan op Inloggen met Kennisnet.

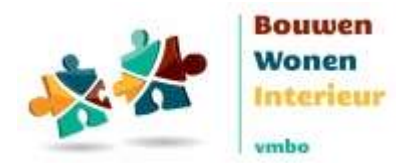

# Handleiding e-Learning portal

- Omdat je al ingelogd bent bij stap 1 zal je nu geen school selectie scherm meer zien, maar ga je direct door naar het welkomstscherm van vmbo BWI.
- Sluit niet je browser af tussen stap 1 en 2.
- 4. Voor het importeren van leerlingen met een .csv bestand is een aparte handleiding beschikbaar. Deze vindt u na ingelogd te zijn als schoolbeheerder onder downloads.